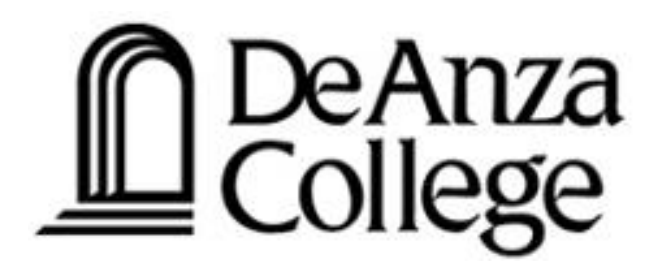

# USING FORMS TO CAPTURE INFORMATION

Excel Online Surveys, Office 365 Forms & Google forms

Created by: Lilith Krueger-Gilka Last updated: February 2017

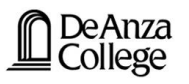

#### **Quick comparison**

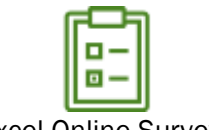

Excel Online Surveys

- ✓ Great for short, specific surveys, such as dates for meetings, or "will you attend" type surveys
- ✓ Access via Excel Online
- ✓ Data is stored in Excel Online and can be shared with multiple people

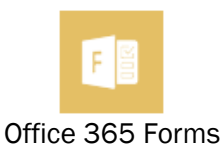

- ✓ Great for a flat form that require no separate sections
- ✓ Best if only one person needs to work with the responses

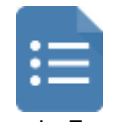

- Google Forms
- ✓ Best for complex forms that may require sections, automated & real-time data manipulation
- ✓ Best for multiple owners

#### Table of Contents(hyperlinked – click on the topic you want to know more about)

| Creating a new survey<br>Sharing the survey at a later stage<br>Editing the survey after having closed it<br>Closing the survey<br>Office 365 Forms<br>Creating a new form<br>Choosing a design theme for your form<br>Previewing your form | 3 |
|----------------------------------------------------------------------------------------------------|---|
| Sharing the survey at a later stage<br>Editing the survey after having closed it<br>Closing the survey<br>Office 365 Forms<br>Creating a new form<br>Choosing a design theme for your form<br>Previewing your form                          | 3 |
| Editing the survey after having closed it<br>Closing the survey<br>Office 365 Forms<br>Creating a new form<br>Choosing a design theme for your form<br>Previewing your form                                                                 | 5 |
| Closing the survey<br>Office 365 Forms<br>Creating a new form<br>Choosing a design theme for your form<br>Previewing your form                                                                                                    | 6 |
| Office 365 Forms<br>Creating a new form<br>Choosing a design theme for your form<br>Previewing your form                                                                                                    | 6 |
| Creating a new form<br>Choosing a design theme for your form<br>Previewing your form                                                                                                    | 7 |
| Choosing a design theme for your form<br>Previewing your form                                                                                                    | 7 |
| Previewing your form                                                                                                    | 9 |
|                                                                                                    | 9 |
| Creating branching for your form                                                                                                    | 9 |
| Change settings                                                                                                    | 0 |
| Sharing the form1                                                                                                    | 1 |
| Viewing the responses1                                                                                                    | 1 |
| Closing the form1                                                                                                    | 2 |
| Google Forms                                                                                                    | 3 |
| Creating a new form1                                                                                                    | 3 |
| Creating sections for your form1                                                                                                    | 5 |
| Choosing a design theme for your form $f 1$                                                                                                    | 6 |
| Preview your form                                                                                                    | 6 |
| Viewing the responses                                                                                                    | 6 |
| Closing the form                                                                                                    | 8 |
| Useful query for attendance sheets1                                                                                                    | 8 |

#### **Excel Online Surveys**

c) d)

#### Creating a new survey

- Go to my p a) Campuswie
- In the Emp b)

|                                                                                                    | 19 Ause 💲 Alyforda 😵 Darbeni Visa Aus 👋 Pariteli De Ause E (1875 🗖 Gaugie Forms 🖉 Darollandes ar De - 🖉 Learning Formania -                                                                                                    |
|----------------------------------------------------------------------------------------------------|----------------------------------------------------------------------------------------------------|
| Go to my portal and sign in with your                                                                                                    | MyPortal                                                                                                    |
| Campuswide ID and Password                                                                                                    | Stream Lagie         Multiple 16 years secure generation to a working of others assume and interpretations. Call constrained on and interpretations. Call constrained on and interpretations. Call constrained on and interpretations. Call constrained on and interpretations. Call constrained on and interpretations. Call constrained on and interpretations. Call constrained on and interpretations. Call constrained on and interpretations. Call constrained on and interpretations. Call Constrained on and interpretations. Call Constrained on and interpretationed on and interpretations. Call Constrained on and interpretatio                                 |
| In the Employee Tab click "Launch Office 365"                                                                                                    | Subject frame basis is       O Subject frame basis of the first first first first first for the first of the first of      |
|                                                                                                    | A Design of the second of the second of the  |
|                                                                                                    | Applicationse         College         College                                                                                                    |
|                                                                                                    | Print Underdar, caretality, and<br>max<br>Print Underdar, caretality, and<br>max<br>Print Underdar, caretality, and<br>Print Underdar, caretality, and<br>Print Underdar, caretalit                                                                                                    |
|                                                                                                    | Office 365     Tem Size, Outforce 365     Lawre Manage - Lawre Manage - Lawr      |
| Click on the "Excel" icon<br>Open a "New blank workbook"                                                                                                    | S Wythatal / foomin-Dox Acasi C x      Monosent Office Home x     S      Secure tatps://www.affice.com///itsuth-3 Monosent Strom-Porta LandingLolent-request-id-OBIoHach      If Acos S Wythatal @ Oxfook Web Aco III Foomin-Do ta LandingLolent -request-id-OBIoHach      If Acos S Wythatal @ Oxfook Web Aco III Foomin-Do ta LandingLolent -request-id-OBIoHach      If Acos S Wythatal @ Oxfook Web Aco III Foomin-Do ta LandingLolent -request-id-OBIoHach      If Acos S Wythatal @ Oxfook Web Aco III Foomin-Do ta LandingLolent -request-id-OBIoHach      If Acos S Wythatal @ Oxfook Web Aco III Foomin-Do ta LandingLolent -request-id-OBIoHach      If Acos S Wythatal @ Oxfook Web Aco III Foomin-Do ta LandingLolent -request-id-OBIoHach      If Acos S Wythatal @ Oxfook Web Aco III Foomin-Do ta LandingLolent - request-id-OBIoHach      If Acos S Wythatal @ Oxfook Web Aco III Foomin-Do ta LandingLolent - request-id-OBIoHach      If Acos S Wythatal @ Oxfook Web Aco III Foomin-Do ta LandingLolent - request-id-OBIoHach      If Acos S Wythatal @ Oxfook Web Aco III Foomin-Do ta Acos G      If III Acos S Wythatal @ Oxfook Web Aco III Foomin-Do ta Acos G      If III Acos S Wythatal @ Oxfook Web Acos G      If III Acos S Wythatal @ Oxfook Web Acos G      If III Acos S Wythatal @ Oxfook Web Acos G      If III Acos S Wythatal @ Oxfook Web Acos G      If III Acos S Wythatal @ Oxfook Web Acos G      If III Acos S Wythatal @ Oxfook Web Acos G      III Acos S Wythatal @ Oxfook Web Acos G      III Acos S Wythatal @ Oxfook Web Acos G      III Acos S Wythatal @ Oxfook Web Acos G      III Acos S Wythatal @ Oxfook Web Acos G      III Acos S Wythatal @ Oxfook Web Acos G      III Acos S Wythatal @ Oxfook Web Acos G      III Acos S Wythatal @ Oxfook Web Acos G      III Acos S Wythatal @ Oxfook Web Acos G      III Acos S Wythatal @ Oxfook Web Acos G      III Acos S Wythatal @ Oxfook Web Acos G      III Acos S Wythatal @ Oxfook Web Acos G      III Acos S                                                                                                    |
| Solution     Solution          | Image: Control of the state     Image: Control of the state     Image: Control of the state     Image: Control of the state     Image: Control of the state       Image: Control of the state     Image: Control of the state     Image: Control of the state     Image: Control of the state     Image: Control of the state       Image: Control of the state     Image: Control of the state     Image: Control of the state     Image: Control of the state     Image: Control of the state                                                                                                    |
| Comparison of the state of the state of     |                                                                                                    |
| The big balance of the second second | If         Excel         Of Mage GA         Dot         All was         Unit way of the           0         max         max         max         max         Max         Max                                                                                                    |
| Add a splane     Ause characterized and and and and and and and and and an                                                                                                    |                                                                                                    |
|                                                                                                    |                                                                                                    |
|                                                                                                    | a contraction of the second second se |

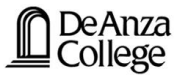

e) Click on the "File" tab to save your Excel Workbook

|                           | ●●● / S MyPanal France | et de less ( a ) 👌 illement Dies term a ) 👌 institute<br>pr. Nochtigen av my drampert aver proven a 1000000, prov. et | x 0                 |                                                                      |
|---------------------------|------------------------|----------------------------------------------------------------------------------------------------|---------------------|----------------------------------------------------------------------|
|                           | ⊙ Sa                   | ave As                                                                                                    | Al finance per cen- |                                                                      |
| ни ног сон<br>5 🔁 Хон сан |                        | Where's the Save Button?                                                                                              | The on the second   | Serve As X<br>Devide a copy of this file in the same colline folder. |
| C* Ferra 34,000 B 7 U D 5 | 540<br>540<br>740      | Save As<br>Last correction                                                                                            | K L N N O F         | Enter a name for this copy:<br>BurreyLatex                           |
| A 8                       | ture<br>Not            | Rename<br>Insurant antital                                                                                            |                     | Replace editing file     Save Cancel                                 |
| 3                         | a                      | Download a Copy<br>Involutionation procession                                                                         |                     |                                                                      |
| 6 7                       |                        | Download as CDS<br>Trematication of the ended to earlier part in a 170 Mil.                                           |                     |                                                                      |
|                           |                        |                                                                                                    |                     |                                                                      |
|                           |                        |                                                                                                    | ·                   |                                                                      |

- f) Click the Home Tab (or alternatively the Insert Tab)
- g) Click "Survey" to open drop down menu
- h) Select "New Survey"

| nook Web App S Foothill<br>UI KNOT UN GEAR<br>SHIS. REVEW VEW | Oe Arza C STS Googe 7            | forme 🔔 OmniLipdate at 0                          | De. <u>C</u> Learning Resource                       | Cifice 2018 for                                                                                                    | Va                                                            |
|---------------------------------------------------------------|----------------------------------|---------------------------------------------------|------------------------------------------------------|----------------------------------------------------------------------------------------------------|---------------------------------------------------------------|
| UI Kveger Gila<br>DATA MEVEW VEW                              | Q. Tall one what you want to do. | fyre a terr                                       |                                                      | Share .                                                                                                    | UR Krueger Gilk                                               |
| DADA MEVEW VEW                                                | Q Tel me what you went to do     | 10/7 m (10/7)                                     |                                                      |                                                                                                    |                                                               |
|                                                               |                                  | . And the Deven                                   |                                                      |                                                                                                    |                                                               |
| • H • K                                                       | 💒 😑 💼 📷 🖓 Weak Test              | Number Format                                     | TH TH 2 2                                            | E Autolium +                                                                                                    |                                                               |
| 9 2 0 · 2 · A·                                                | 😂 🗃 🗃 🛗 Marge & Center           | 5-96 + 52 27                                      | Survey Formati Ima 1 Delete                          | # Onar *                                                                                                    | Set Fed                                                       |
| Text                                                          | Algement                         | Narder                                            | They have Don                                        | . 1974                                                                                                    | 8                                                             |
|                                                               |                                  |                                                   |                                                      |                                                                                                    |                                                               |
| 8 C O                                                         | E F G                            | н 1 э                                             | K 5 H                                                | N                                                                                                    | 0 P                                                           |
|                                                               | и в <u>с</u> о                   | III · A A I III II Marga Alterna<br>III C O E F G | $\begin{array}{cccccccccccccccccccccccccccccccccccc$ | 1     1     1     1     1     1     1     1     1     1     1     1     1     1     1     1     1     1     1     1     1     1     1     1     1     1     1     1     1     1     1     1     1     1     1     1     1     1     1     1     1     1     1     1     1     1     1     1     1     1     1     1     1     1     1     1     1     1     1     1     1     1     1     1     1     1     1     1     1     1     1     1     1     1     1     1     1     1     1     1     1     1     1     1     1     1     1     1     1     1     1     1     1     1     1     1     1     1     1     1     1     1     1     1     1     1     1     1     1     1     1     1     1     1     1     1     1     1     1     1     1     1     1     1     1     1     1     1     1     1     1     1     1     1     1     1 </td <td>III     III     IIII     IIIIIIIIIIIIIIIIIIIIIIIIIIIIIIIIIIII</td> | III     III     IIII     IIIIIIIIIIIIIIIIIIIIIIIIIIIIIIIIIIII |

 Create your survey by entering information in each placeholder

# Edit Survey × Enter a title for your survey here Just start typing here Enter a description for your survey here here Enter your first question here • • Add New Question ×

NOTE

The field "Enter a description for your survey here" will look like it's not going to fit in the screen, but it will once completed.

- j) There are a number of different question types (called Response Type):
  - Text
  - Paragraph Text
  - Number
  - Date
  - Time
  - Yes/ No
  - Choice

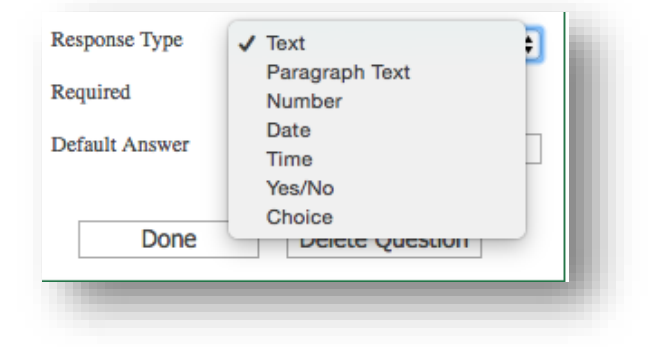

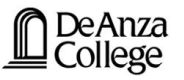

## NOTE

If you do not want recipients to be able to continue/ submit a survey without answering a specific question, you can tick the 'Required' checkbox.

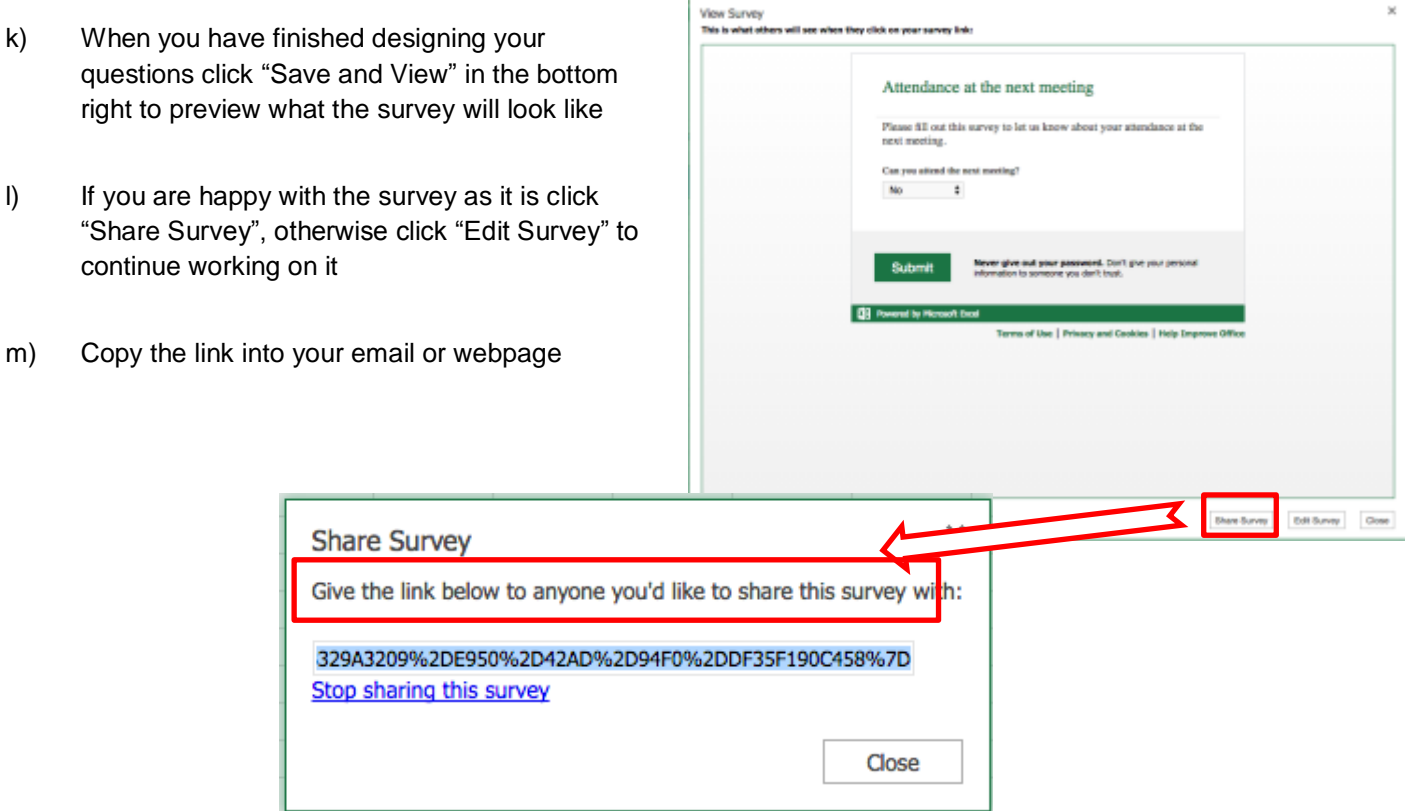

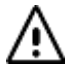

NOTE

Recipients do NOT need Office 365 in order to view or fill out the survey.

#### Sharing the survey at a later stage

- a) Log into Office 365 and Excel (see above for instructions)
- b) Click on the saved survey
- c) Click on "Edit in Browser" to be able to edit the survey
- d) Click "Share Survey"
- e) Copy the link into your email or webpage

| Share Survey                                                                   | ×                     |
|--------------------------------------------------------------------------------|-----------------------|
| Give the link below to anyone you'd like to share                              | e this survey with:   |
| https://foothilldeanza-my.sharepoint.com/personal/<br>Stop sharing this survey | 20307688_fhd<br>Close |

#### Editing the survey after having closed it

- a) Log back into Office 365 and Excel (see above for instructions)
- b) Click on the saved survey
- c) Click on "Edit in Browser" to be able to edit the survey
- d) Click "Edit Survey" to make any changes necessary

|       |                                                                | re. https://www.income.com/second                |                                                                                                    |                                                                        |
|-------|----------------------------------------------------------------|--------------------------------------------------|----------------------------------------------------------------------------------------------------|------------------------------------------------------------------------|
| 647 E | Dan fer full Constantity of Microsoft Early Appendix MyPlantal | Cutteon Web Age ··· Poethill De Anza C ··· ·· ·· | Ional/2000/1008_mca_edu/_layouts/15/WopiFrame.aspo<br>15 🚺 Google Forms 🔔 OraniUpdate at De 🚊 Learnin                                                                                                    | e7sourcedoc=(293e72de-56do-4sta-9 🔅<br>rg Resevee 🚺 Office 2016 for Ma |
| 0     | Margan Angerige ten wig<br>National Excel Or                   | hline Lill Knoppe Gille                          | Booki                                                                                                    | 🚓 Share 🛛 Lill Kruege                                                  |
|       |                                                                | alat also avery very Q leine whetyo              | rwant to da EDIT & EXCEL                                                                                                    |                                                                        |
|       |                                                                | · · · · · · · · · · · = = =                      | Will Not Summer Format                                                                                                    | 🖅 🔭 Σлаван - 🛐 🔎                                                       |
|       | C* Tig Car                                                     | y ∆ ∆. = = = 1                                   | Wege & Center \$ - % + % - 2 Thread                                                                                                    | Inset Driets / Cear - Bart Find                                        |
|       | inte Optional                                                  | has Ap                                           | reneri Kurdar 🔃 Viterburary                                                                                                    | d to Dating                                                            |
|       | A Can you attend th                                            | renext meeting?                                  | 2 Off. Survey                                                                                                    |                                                                        |
|       |                                                                |                                                  | The last state of the last state of the last sta |                                                                        |

#### **Closing the survey**

- a) Log into Office 365 and Excel (see above for instructions)
- b) Click on the saved survey
- c) Click on "Edit in Browser" to be able to edit the survey
- d) Click "Share Survey"
- e) Click "Stop sharing this survey"

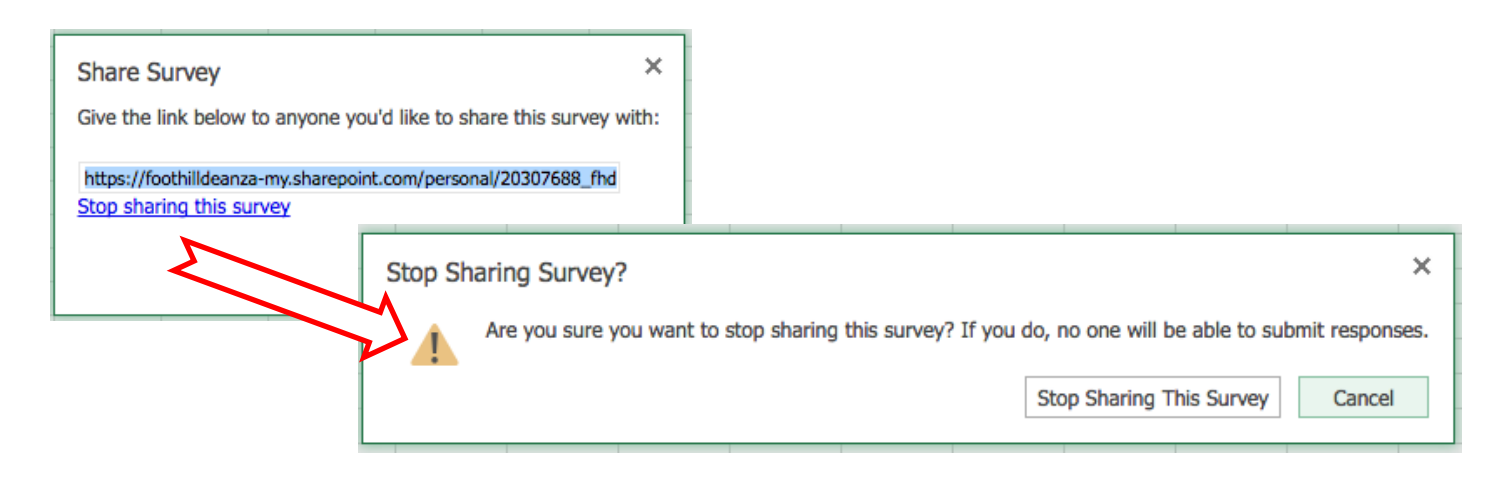

רבי דויף

To share the workbook, which contains the survey results, click "Share" in the upper right corner of your screen and choose your sharing preferences.

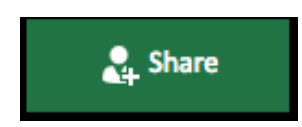

#### **Office 365 Forms**

#### Creating a new form

b) Go to my portal and sign in with your Campuswide ID and Password

c) In the Employee Tab click "Launch Office 365"

| Aces \$ 45Posts \$         | Durlans Hair Age 🙁 Paurisii Da Aras C. 🔅 (178 🗖 Gauge Forms 🖉 Ormitianian at Ba 🚽                                                                                                    | D Learning Resource . |
|----------------------------|----------------------------------------------------------------------------------------------------|-----------------------|
| MyPa                       | ortal                                                                                                    |                       |
| Becare Lage<br>Conjugate D | MyTerda in your resum galaxies; to a veriety of centre territorie provided to Frachtin Ce-<br>wice Community College Centre Inderim and implement. Get connected and experient<br>PVD of your provided CET<br>Centre Territoria and centreCE | Foothill College      |
| TED+D2                     | A Please factor to two purchase information,<br>see factors services to damps their passive or one a<br>period preserved on a factor of the passive for more defails.                                                                        | C DeAnza              |

|                                                                                                    | and a start | Ang and Man Markellin Land and Andreas Andreas Baller<br>Markellin Angel Control (Control (Contr | a d'hal name saithde asserts anno 1968. A<br>prese e la Calacere frenom.<br>Al lance Calacere for the<br>Balance 27, 200                                                                                                    |
|----------------------------------------------------------------------------------------------------|-------------|----------------------------------------------------------------------------------------------------|----------------------------------------------------------------------------------------------------|
| Applications                                                                                                    | 031         | District White Pages 033                                                                                                    | VesTabe DB                                                                                                    |
| <ul> <li>Sick on an application tills to open it in a<br/>new ministra. Next that you will be added for<br/>your high condectaria such three, and they will<br/>not no another in the ministrate sector.</li> </ul> |             | Ranne Deployer Denimy                                                                                                    | You Tube                                                                                                    |
| Cutions wet                                                                                                    | for         | Employee Web Services 2023                                                                                                    | Deck out aur feu-Tute channel for ITB<br>Technology Tour hale, making indexs on HS<br>281 and MyRetta                                                                                                    |
| Lase titus                                                                                                    |             | Serve Addresses and Percent<br>Review your on the series addresses and<br>plane contexts                                                                                                    | How to Submit a Technology Project<br>Reject<br>An International Vice Character of<br>Technology to FIGA, demonstrates<br>the or line-heat for security [CT].                                                                                                    |
| Office 365                                                                                                    | 033         | Fig. Endomation<br>Was Try Educations<br>Tas Sing an university and Transmission<br>Table Sing an university and the<br>table Deal Deal<br>Education Instance<br>Sing Sciences                                                                                                    | were service to pre-cancels in district<br>technology ansatz. This term is consetty<br>weither only to separate the service<br>please op to thigh links and<br>Activable to the service where<br>the links of the service weither<br>service the service term of the service<br>service term of the service service service<br>service term the service service service service<br>services. |
| aunch Office 365<br>auro Nore                                                                                                    |             | Laure Millional                                                                                                    | Instit Plan to par ePENTIT system                                                                                                    |

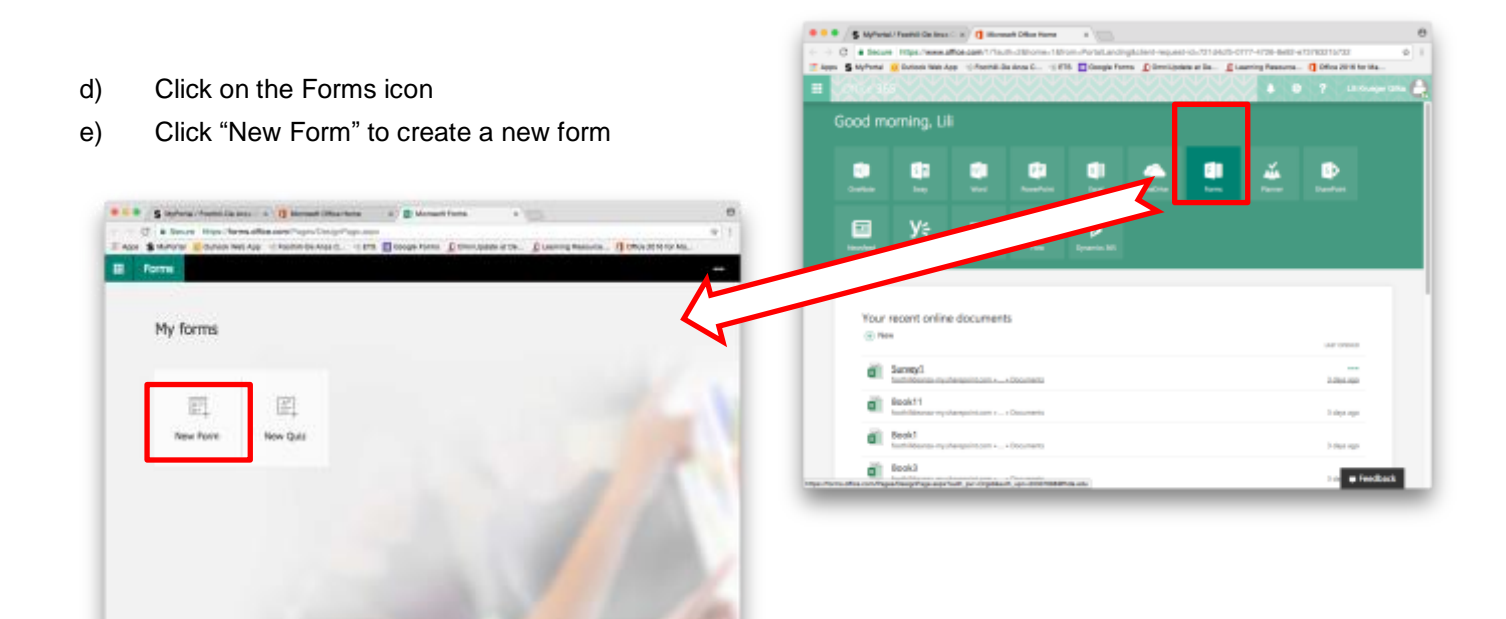

····

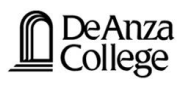

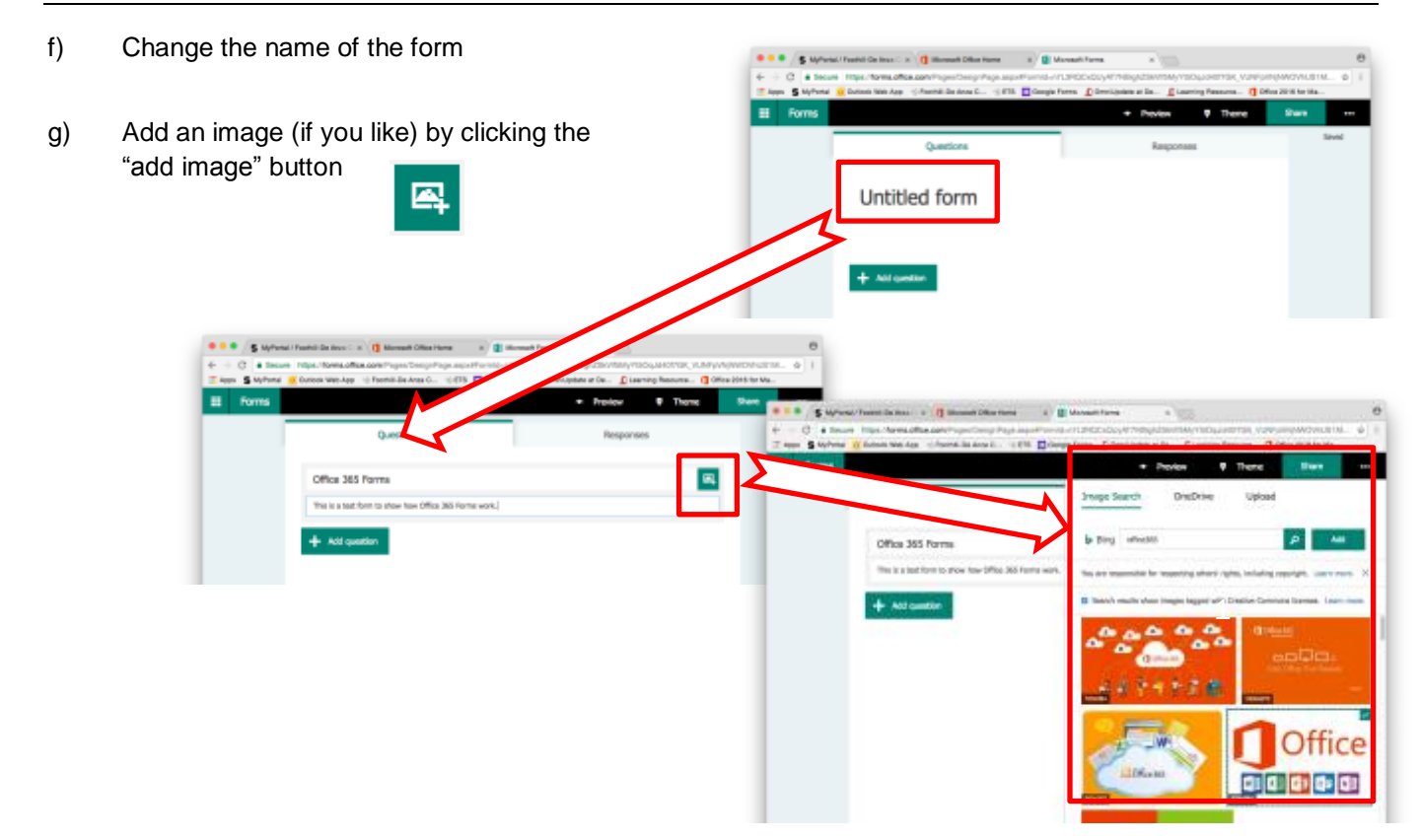

# $\Delta$ NOTE Any time you see the "add image" button, you can use it to add images

h) Start adding questions by clicking on "+ Add question"

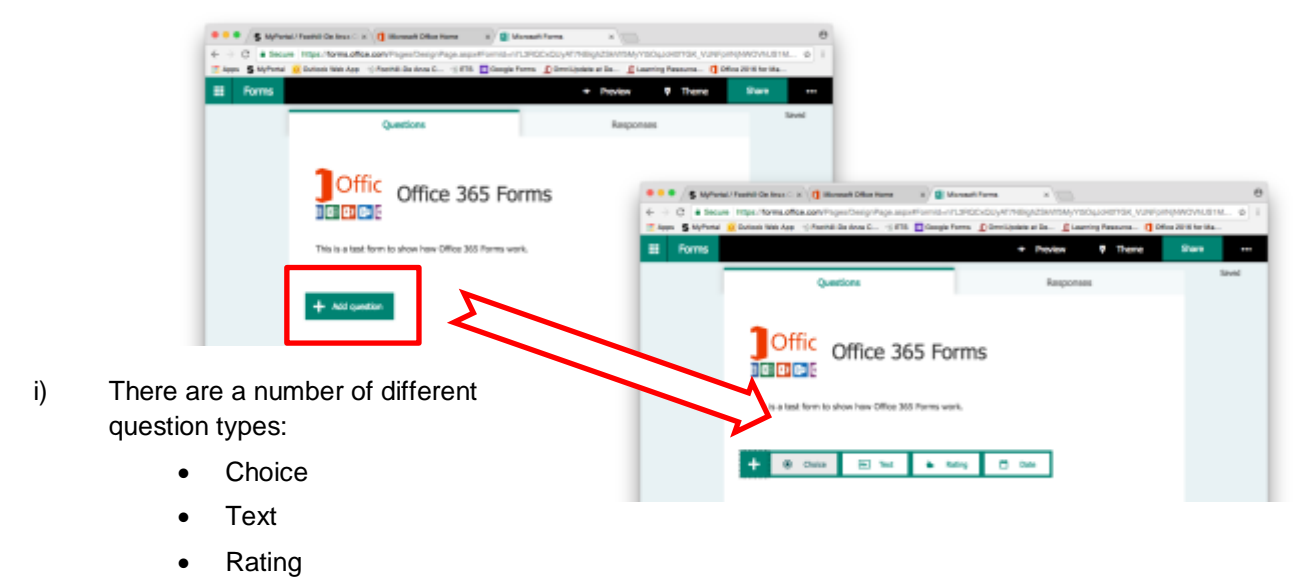

• Date

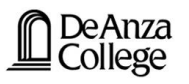

#### Choosing a design theme for your form

When you have finished your form layout you can change the design theme of the whole form by clicking on the "Theme" tab in the top right corner.

| I Forms |                                | <ul> <li>hoview</li> </ul> | There | Sec |
|---------|--------------------------------|----------------------------|-------|-----|
|         | Questions                      |                            |       | _   |
|         |                                |                            |       |     |
|         |                                |                            |       |     |
|         | Haw do you rate this question? |                            |       |     |
| . I.    | ****                           |                            | A.    | 🚨 🎴 |
| _       |                                |                            |       |     |

#### Previewing your form

To preview your form, and see what your form looks like to recipients (Computer vs Mobile), click on the "Preview" Tab in the top right corner.

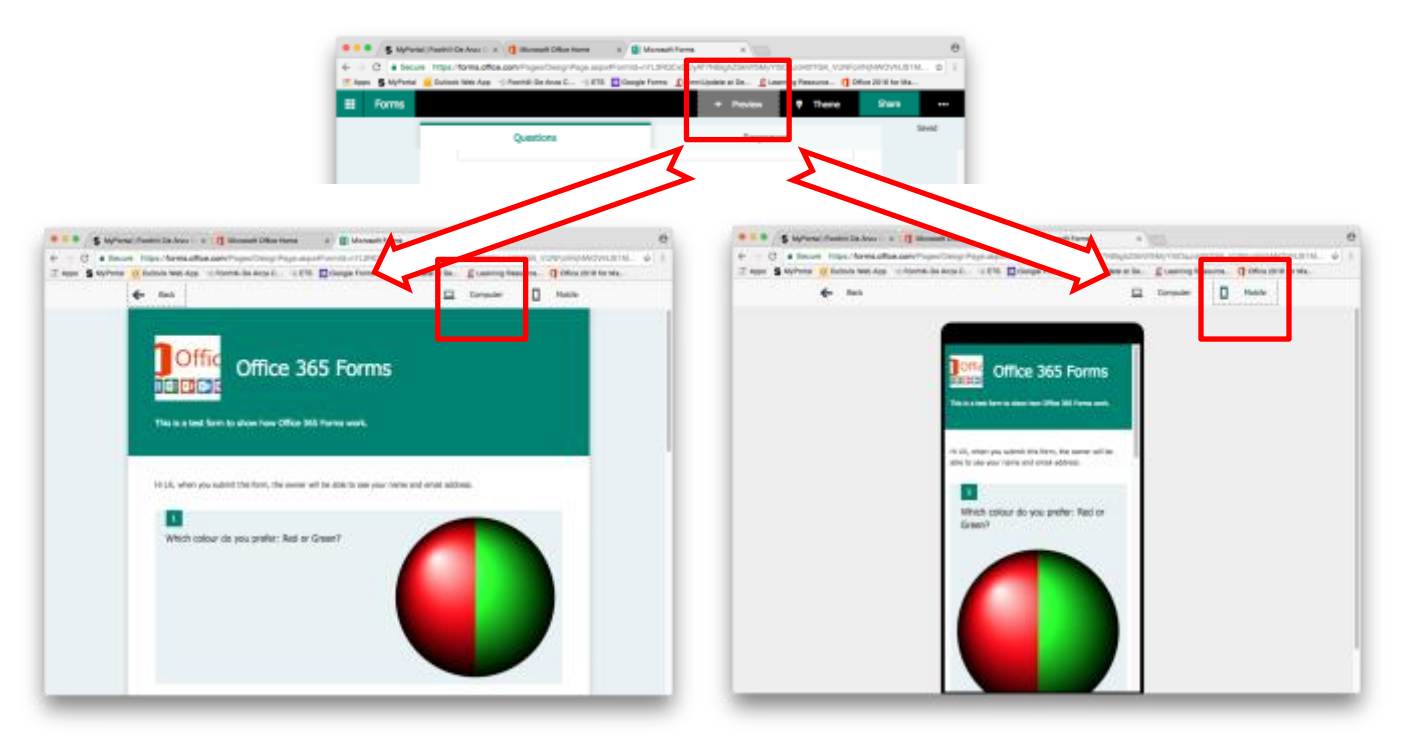

### Creating branching for your form

If you want recipients to go to a specific next question based on the answer to a specific question you have to create the branching as follows:

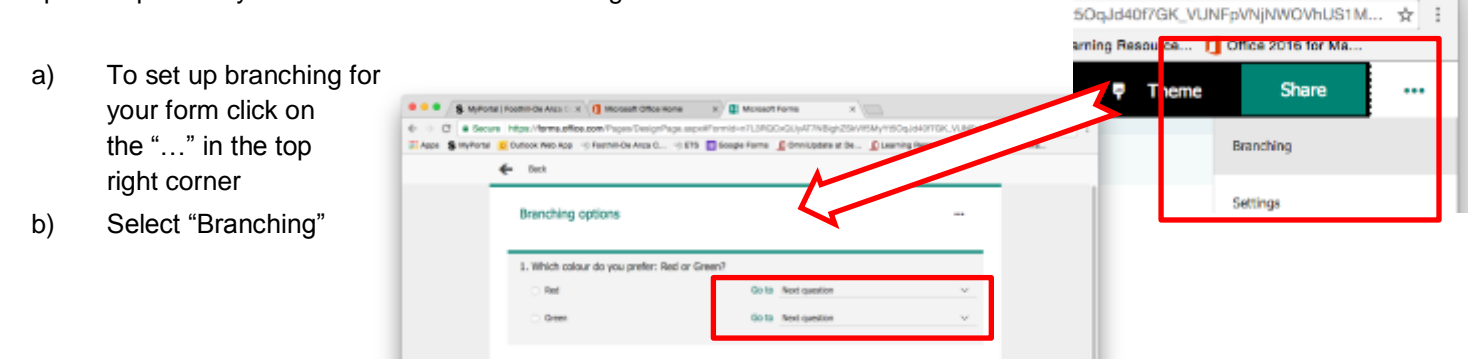

e

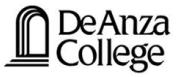

c) Select the how you would like your form to flow after each question with the "Go to" drop down menu

| S MyPor         | tal   Foothill-De Anza C 🗴 🚺 Microsoft Office Home 🛛 🗴                                                           | Microsoft              | Forms x                                                                                                    |     |
|-----------------|----------------------------------------------------------------------------------------------------|------------------------|----------------------------------------------------------------------------------------------------|-----|
| Apps S MyPortal | ne https://forms.office.com/Pages/DesignPage.aspx#Formic<br>O Outlook Web App - () Foothil-De Anza C() ETS - Goo | I=n7L3RQC<br>gle Forms | 2xQUyAT7NBighZSK/N5MyY15OqJd4017GK_VUNFpVNjNWOVhU81                                                                                      | M ☆ |
|                 | Back Branching options                                                                                           |                        |                                                                                                    |     |
|                 | Which colour do you prefer: Red or Green?     Red     Green                                                      | Go to<br>Go to         | Next question                                                                                                    |     |
|                 | 2. Tell me what you think about this topic.                                                                      |                        | End of the form 2. Tell me what you think about this topic. 3. How do you rate this question? 4. What is your favourite day of the year? |     |

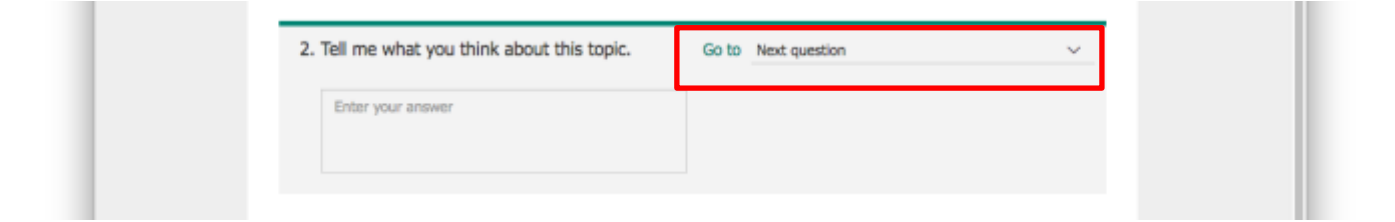

#### **Change settings**

- a) To change the settings for your form click on the "..." in the top right corner
- b) Select "Setting"
  - This is useful to set up
    - i. who will have access
    - ii. and for how long

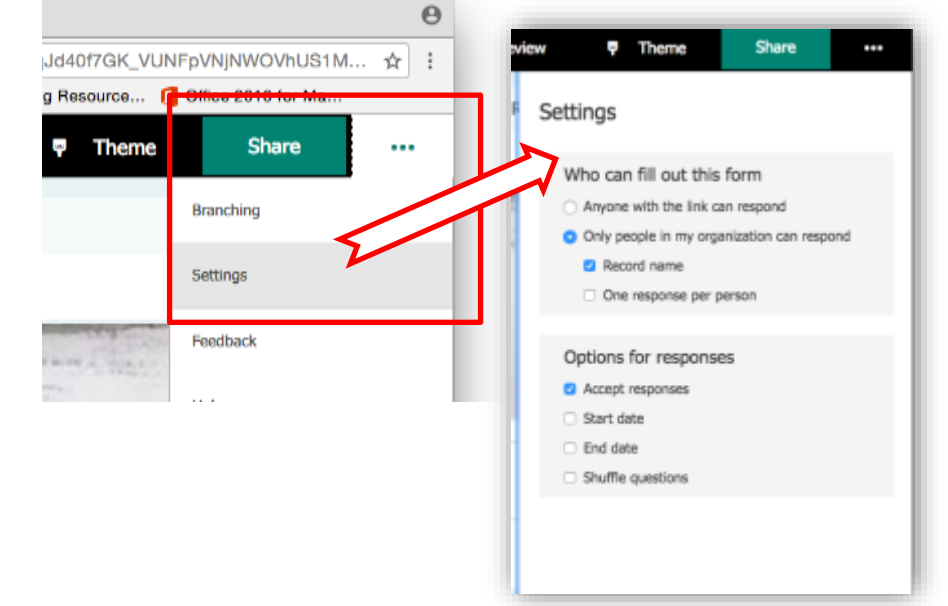

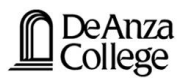

#### Sharing the form

- a) Click the "Share" button in the upper right corner
- b) Choose one of the following sharing options:
  - •••
- will give you a link to copy into your email or webpage
- will give you a QR code that recipients can scan on a phone or tablet to access the form
- </>
- will give you an iframe to embed the survey in a webpage and the like
- will create an email in Outlook that already includes the link to the form

| x      | θ                                               |
|--------|-------------------------------------------------|
| si vi  | ISMyYtSOqJd4017GK_VUNFpVNjNWOVhUS1M ☆           |
| ж      | Learning Resource 1 Office 2016 for Ma          |
| re vie | ew 🖓 Theme Share 🚥                              |
| l      | Send and collect responses                      |
| L      | Only people in my organization can respond 😒    |
|        | https://forms.office.com/Reges/ResponseRege.asp |
| l      | 👓 QR 🛷 💌                                        |
| L      | Share as a template                             |
| L      | + Get a link to duplicate                       |
|        | Share to collaborate                            |
| ľ      | T Get a link to view and built                  |

#### Viewing the responses

- a) Click the "Responses" tab to see a summary of responses per question
- b) Click the "Open in Excel" icon in the Responses area to download a spreadsheet of the responses

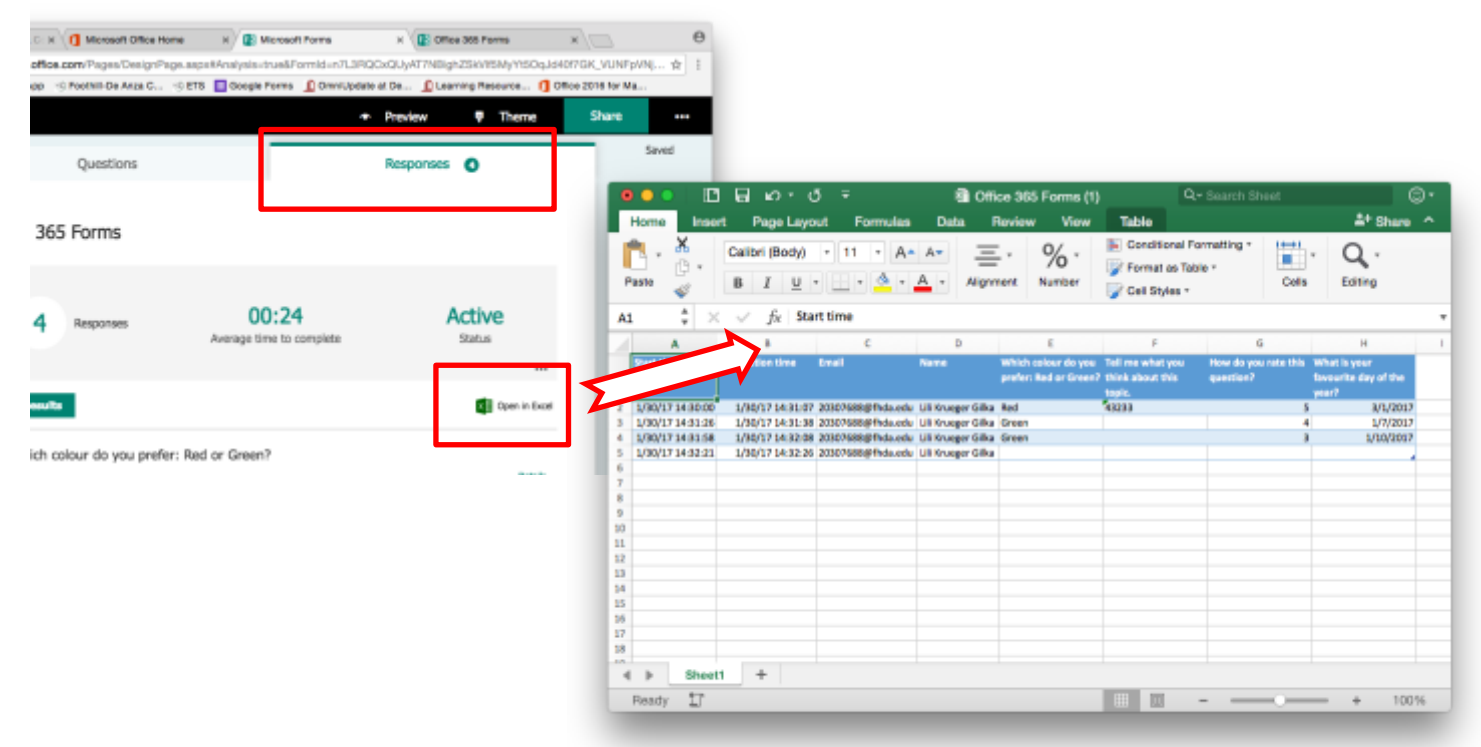

#### TIP

You can choose to create a "quiz" instead of a form to give feedback based on your responder's answers – as long as the questions are multiple choice.

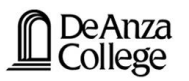

#### Closing the form

- a) Log into Office 365 and Forms (see above for instructions)
- b) Click on the saved form
- c) Click on the "..." icon in the top right of the screen to open more options
- d) Select "Settings"
- e) Un-tick the "Accept responses" checkbox to stop recipients from being able to fill out the form

| W Theme                                                                                                    | Share                                                               | •••  |
|----------------------------------------------------------------------------------------------------|---------------------------------------------------------------------|------|
| Settings                                                                                                    |                                                                     |      |
| Who can fill out this<br>Anyone with the link of<br>Only people in my orgen<br>Record name<br>One response per p     | form<br>an respond<br>anization can resp<br>verson                  | oond |
| Options for responses Accept responses Recipients aren't submit this form. Message to recipients This form is curren | es able to fill out an the to fill out an the to fill out accepting | d    |
| Start date End date Shuffle questions                                                                                |                                                                     |      |

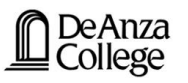

#### **Google Forms**

You will need to have a google account to access this. It is an easy 2-step process that will take a few minutes.

#### Creating a new form

- a) Go to forms.google.com in your preferred browser
- b) Click "+" to create a new blank form

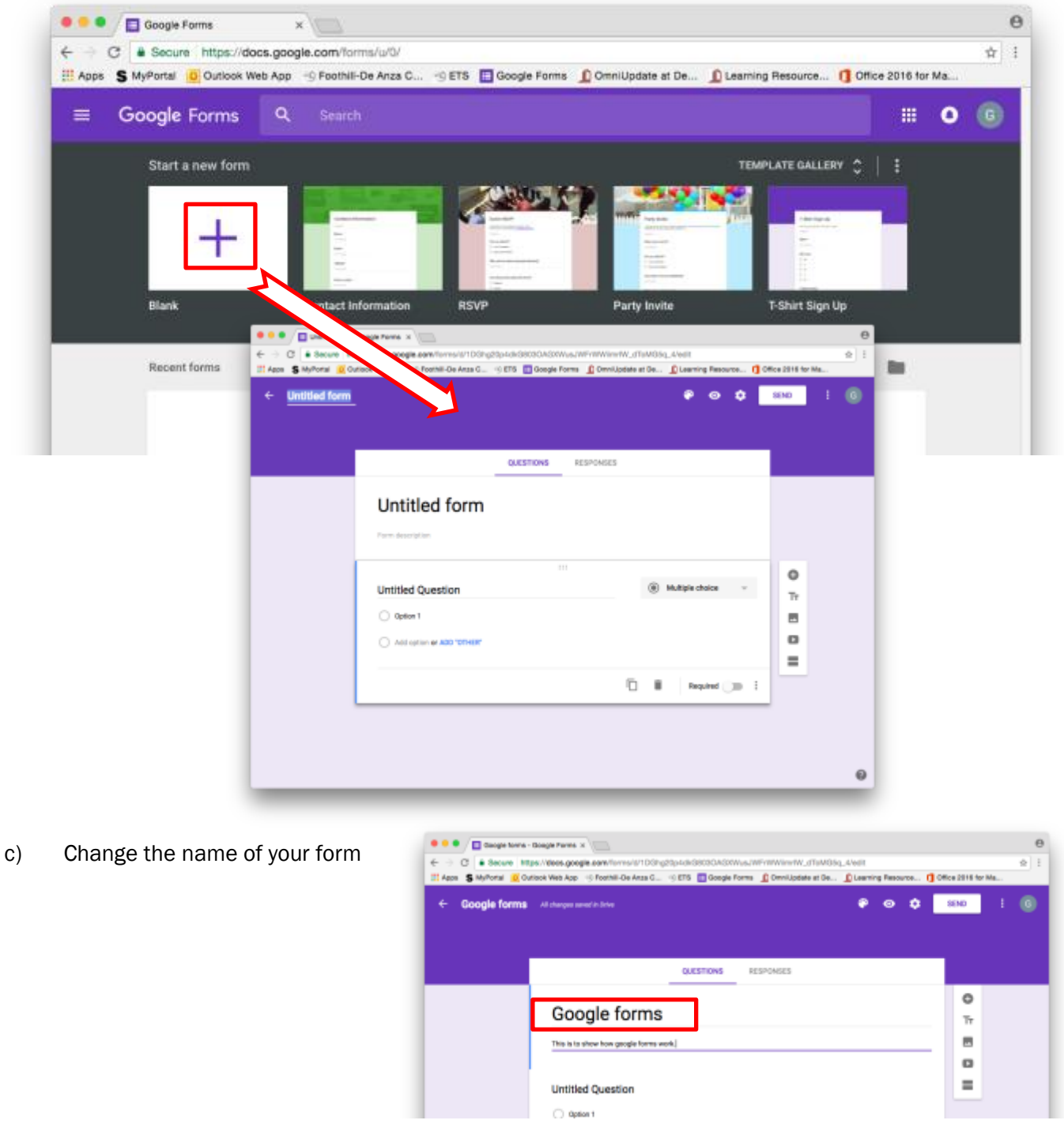

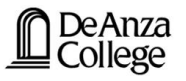

#### d) Start adding questions by clicking on the "+" button

- e) There are a number of different question types:
  - Short answer
  - Paragraph
  - Multiple choice
  - Checkboxes
  - Dropdown
  - Linear scale
  - Multiple choice grid
  - Date
  - Time

next to the Question title

f)

Add an image (if you like) by clicking the add image" button

|   | -            | Short answer         |   |                |  |
|---|--------------|----------------------|---|----------------|--|
|   | ≡            | Paragraph            | - |                |  |
|   | ۲            | Multiple choice      | ľ | <b>U</b><br>Tr |  |
|   | $\checkmark$ | Checkboxes           |   |                |  |
|   | 0            | Dropdown             |   | ٥              |  |
|   | ••••         | Linear scale         | _ |                |  |
| ] | ▦            | Multiple choice grid |   |                |  |
|   |              | Date                 |   |                |  |
|   | 0            | Time                 |   |                |  |

| • • •         •         •         •         •         •         •         •         •         •         •         •         •         •         •         •         •         •         •         •         •         •         •         •         •         •         •         •         •         •         •         •         •         •         •         •         •         •         •         •         •         •         •         •         •         •         •         •         •         •         •         •         •         •         •         •         •         •         •         •         •         •         •         •         •         •         •         •         •         •         •         •         •         •         •         •         •         •         •         •         •         •         •         •         •         •         •         •         •         •         •         •         •         •         •         •         •         •         •         •         •         •         •         •         •         •         • <th>(100000, 0001 0 0 0 0 0 0 0 0 0 0 0 0 0 0</th> <th></th> <th></th>                                                                                                    | (100000, 0001 0 0 0 0 0 0 0 0 0 0 0 0 0 0                                                                                                    |                                        |                                                                   |
|----------------------------------------------------------------------------------------------------|----------------------------------------------------------------------------------------------------|----------------------------------------|-------------------------------------------------------------------|
| Google forms at desperant to the                                                                                                    | ♥ ● ● ● ● ● ● ● ● ● ● ● ● ● ● ● ● ● ● ●                                                                                                    |                                        |                                                                   |
| QUETTONE NEUTONES                                                                                                    |                                                                                                    |                                        |                                                                   |
| Sector 1 of 5                                                                                                    | I 1                                                                                                    |                                        |                                                                   |
| Google forms                                                                                                    |                                                                                                    |                                        |                                                                   |
| This is to show how google forms such.                                                                                                    |                                                                                                    |                                        |                                                                   |
|                                                                                                    | 0                                                                                                    |                                        |                                                                   |
| Question 1                                                                                                    | Multiple choice - Tr                                                                                                    |                                        |                                                                   |
| O Option 1                                                                                                    | × 8                                                                                                    |                                        |                                                                   |
| O deevs                                                                                                    | × 0                                                                                                    | 2                                      |                                                                   |
| P P C + Deuter Trips, toos, proge carefur and                                                                                                    | e a date date autor provincia d'alcan, seat                                                                                                    | 9<br>9                                 |                                                                   |
| T spec S synthesis in factors way days in formation an                                                                                                    | tit Diente tene Dienrichten unter Eineren fennen                                                                                                    | () operations                          |                                                                   |
|                                                                                                    |                                                                                                    |                                        |                                                                   |
| Insert Image                                                                                                    | and the second second sec | Coogle Farme - Coogle Farme +          | 0                                                                 |
| Lobal fails a singulatit algorith.                                                                                                    | torature singleline teent                                                                                                    |                                        | Ditroctigable al Ce., Disserving Resource. (] Citics 2016 for Ma. |
| Construction and Construction of Construction of Construction |                                                                                                    | ← Google forma                         | ● ● ✿ <u>sins</u> 1 @                                             |
| Pauli dans as shall be assumed as a shall be                                                                                                    | Lasting                                                                                                    |                                        |                                                                   |
| OT STATE                                                                                                    |                                                                                                    |                                        |                                                                   |
|                                                                                                    | AND DO TO                                                                                                    | SASTION I                              | SPOARS                                                            |
|                                                                                                    |                                                                                                    | Section 3 of \$                        | X                                                                 |
|                                                                                                    |                                                                                                    |                                        | Tr                                                                |
|                                                                                                    |                                                                                                    | Google forms                           |                                                                   |
|                                                                                                    | ter privile continue the privile de bases in our                                                                                                    | This is to show how googis forms work. | 0                                                                 |
| Pasar witz a short at                                                                                                    | 1948 -                                                                                                    |                                        | =                                                                 |
| The second second second second second second second second second second second second second second second se                                                                                                    |                                                                                                    | Question 1                             |                                                                   |
|                                                                                                    |                                                                                                    |                                        |                                                                   |
|                                                                                                    |                                                                                                    |                                        |                                                                   |
|                                                                                                    |                                                                                                    |                                        |                                                                   |
|                                                                                                    |                                                                                                    |                                        |                                                                   |

or a video

You can also use the floating menu on the right to add an image

NOTE

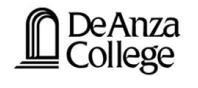

## 

If you want to make it mandatory for recipients to answer a question switch on "Required" at the bottom right corner of the question.

|  |  | Î | Required | : |
|--|--|---|----------|---|
|--|--|---|----------|---|

#### Creating sections for your form

If you want recipients to go to a specific section based on the answer to a specific question you have to create the sections as follows:

a) To add sections to your form use the floating menu on the right

| 🔍 🔍 🛄 Google forms - Google Forms 🛪 🔚 |                              |                       |             |          |   |    |              |         |    |
|---------------------------------------|------------------------------|-----------------------|-------------|----------|---|----|--------------|---------|----|
|                                       | ms/d/1DGhg20p4dkG8030AG      | 00WusJWFrWWirmrW_dToN | IG5q_4/edit | sing Bas |   | 10 | Wine State D | or bits | \$ |
| 6 Doorle forme                        |                              | and a subset of       |             |          | ~ |    | SEND         | ;       |    |
|                                       |                              |                       |             | <u> </u> | Ť |    |              |         |    |
|                                       | QUESTIONS                    | RESPONSES             |             |          |   |    |              |         |    |
|                                       | 7                            |                       |             |          |   |    | 0            |         |    |
| Section 2 of 5                        | J                            |                       |             |          | ž | i  | Тт           |         |    |
| If you ob                             |                              |                       |             |          |   |    |              |         |    |
| ir you cho                            | ose res                      |                       |             |          |   |    | 0            |         |    |
| Description (aptional)                |                              |                       |             |          |   |    | =            |         |    |
| After section 2 Go to secti           | on 5 (Evenuone ends up here) | Ŧ                     |             |          | _ | _  |              |         |    |
|                                       |                              |                       |             |          |   |    |              |         |    |
| Section 3 of 5                        | 7                            |                       |             |          | ¥ | :  |              |         |    |
|                                       | -                            |                       |             |          | Ŷ |    |              |         |    |
| If you ch                             | ose No                       |                       |             |          |   |    |              |         |    |
| Description (actional)                |                              |                       |             |          |   |    |              |         |    |
|                                       |                              |                       |             |          |   |    |              |         |    |
| After section 3 Go to section         | on 5 (Everyone ends up here) | Ŧ                     |             |          |   |    |              |         |    |
|                                       |                              |                       |             |          |   |    |              |         | 0  |
| Burling and B                         |                              |                       |             |          | ~ |    |              |         | v  |

Tr

Add section

- d) Click the Options icon (three dots) at the bottom right corner of the question
- e) Select "Go to section based on answer," and assign the section to each answer
- f) Select the how you would like your form to flow after each question with the "Go to" drop down menu

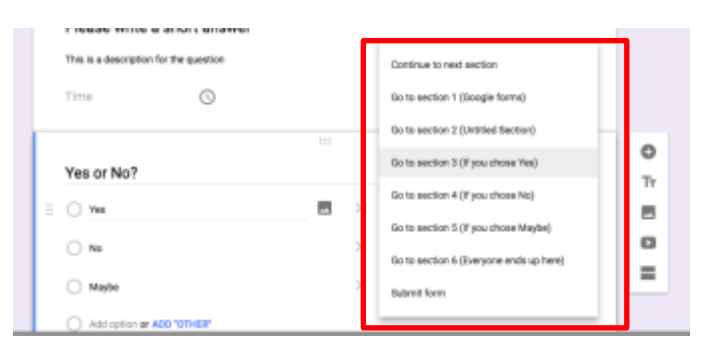

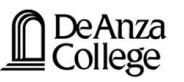

#### Choosing a design theme for your form

When you have finished your form layout you can change the design theme of the whole form by clicking on the "Theme" icon 🐑 in the top right corner.

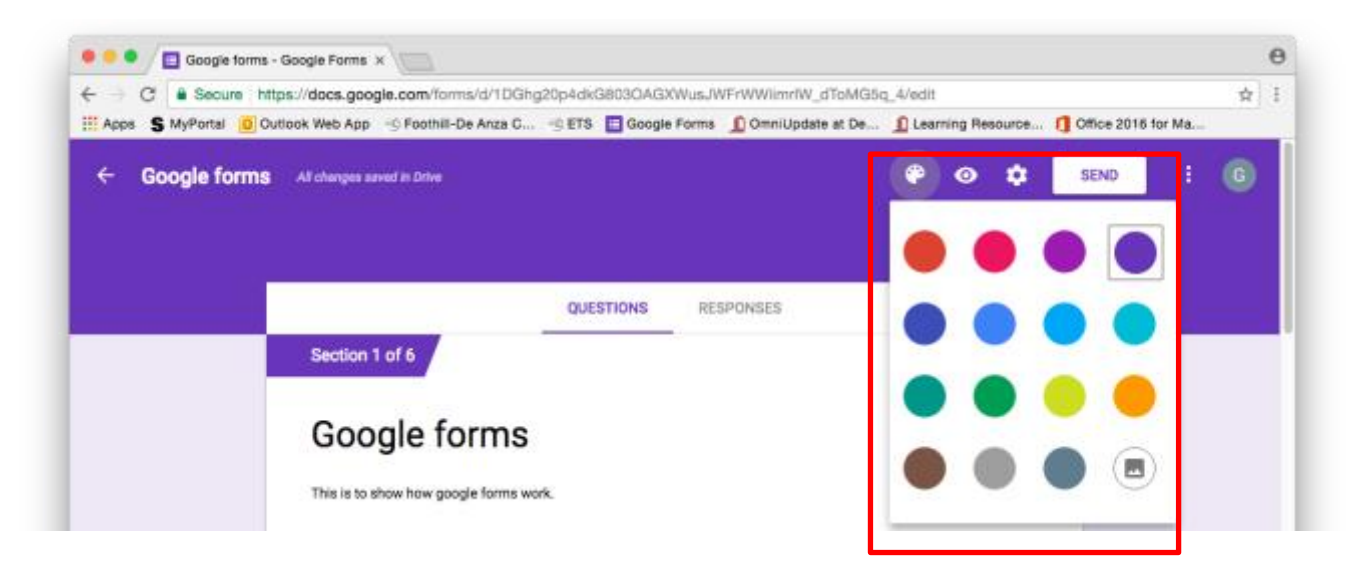

#### **Preview your form**

To preview your form, and see what your form looks like to recipients, click on the "Preview" icon on the top right corner.

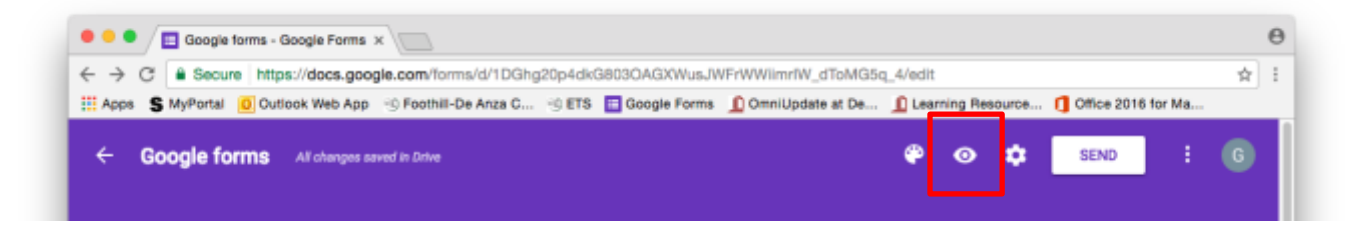

### Sharing your form

a) Click the "Send" button in the upper right corner

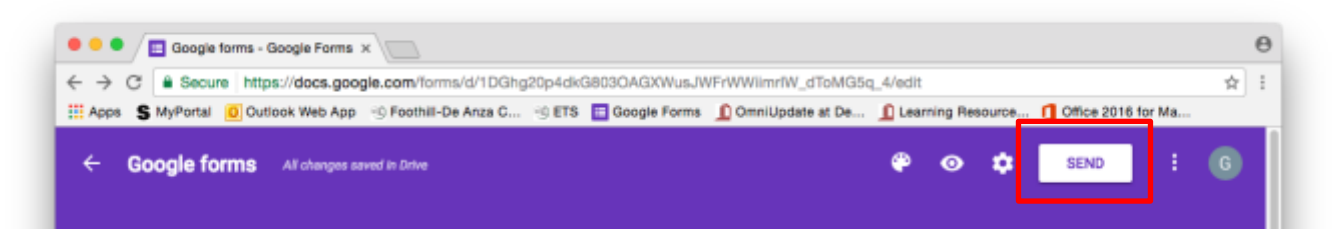

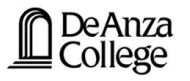

#### b) Choose one of the sharing options:

- Email
- Link
- Embedded
- via Google+
- via Facebook
- via Twitter

| Send for | orm        |    |    | ×             |
|----------|------------|----|----|---------------|
| Colle    | ct usernam | es |    |               |
| Send via | $\geq$     | Θ  | <> | G+ <b>f</b> ¥ |

- c) Depending on which option you choose you will have to
  - click "Send" or
  - click "Copy" or
  - be redirected to your Google+, Facebook or Twitter accounts

#### Viewing the responses

a) Click the "Responses" tab to see the responses either as a summary or per individual response

| Apps S MyPortal 🧕 O | utlook Web App 👋 Foothill-De Anza C | . 🛞 ETS 📃 G | ioogle Forms 🔟 | OmniUpdate at De | . 🧕 Lear | ning Reso | urce ( | ] Office 201 | 6 for Ma |  |
|---------------------|-------------------------------------|-------------|----------------|------------------|----------|-----------|--------|--------------|----------|--|
| ← Google forms      | All changes saved in Drive          |             |                |                  | ۴        | 0         | •      | SEND         | 1        |  |
|                     |                                     | QUESTIONS   | RESPONSE       | 2                |          |           |        |              |          |  |
|                     | 2 responses                         |             |                |                  |          | 6         |        |              |          |  |
|                     |                                     |             |                |                  |          |           |        |              |          |  |

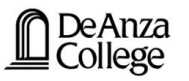

- b) Click the "Create Spreadsheet" icon in the "Responses" tab
- c) Select "Create a new spreadsheet"
- d) Click "CREATE"
- e) This will create a Google sheet that automatically updates every time someone completes the form

| terre Categoria Con                                            |                                                                           | Secolo rentere e e |              |                                                                                                    | ind wonithin                                                                                                    | 9/20110/00                                                                          |                                                                      |                                                                                                    |                      |                                      |                                      |
|----------------------------------------------------------------|---------------------------------------------------------------------------|--------------------|--------------|----------------------------------------------------------------------------------------------------|----------------------------------------------------------------------------------------------------|-------------------------------------------------------------------------------------|----------------------------------------------------------------------|----------------------------------------------------------------------------------------------------|----------------------|--------------------------------------|--------------------------------------|
| Apps 5 MyPortal U                                              | look Web App 🐁 Foothill-De Anza C                                         | 🧐 ETS 🔳            | Google Forms | DonniUpdate at De                                                                                      | 🧕 Learnin                                                                                                    | g Resource                                                                          | 1 Office                                                             | e 2016 for I                                                                                                    | Ма                   |                                      |                                      |
| ← Google forms                                                 | All changes asved in Drive                                                |                    |              |                                                                                                    | <b>e</b>                                                                                                    | ⊙ ¢                                                                                 | SEN                                                                  | D                                                                                                    | :                    | G                                    |                                      |
|                                                                |                                                                           | OUESTIONS          | 05000        |                                                                                                    |                                                                                                    |                                                                                     |                                                                      |                                                                                                    |                      |                                      |                                      |
|                                                                |                                                                           | QUESTIONS          | RESPO        | 1505                                                                                                   |                                                                                                    |                                                                                     |                                                                      |                                                                                                    |                      |                                      |                                      |
|                                                                | 2 responses                                                               |                    |              |                                                                                                    |                                                                                                    | ŧ                                                                                   |                                                                      |                                                                                                    |                      |                                      |                                      |
| Select response                                                | 2 responses<br>destination                                                |                    | ×            |                                                                                                    | Accepting resp                                                                                                    | tana ang ang ang ang ang ang ang ang ang                                            |                                                                      |                                                                                                    |                      |                                      |                                      |
| Select response <ul> <li>Create a new spre</li> </ul>          | 2 responses<br>destination<br>adsheet Google forms (Res                   | ponses) L          | earn More    | -                                                                                                    | Accepting resp                                                                                                    | tonses                                                                              |                                                                      |                                                                                                    |                      |                                      |                                      |
| Select response  Create a new spre  Select existing apr        | 2 responses<br>destination<br>adsheet Google forms (Res                   | ponses)            | .earn More   | -                                                                                                    | Accepting resp                                                                                                    | te                                                                                  |                                                                      |                                                                                                    |                      |                                      |                                      |
| Select response     Create a new spre     Select existing spre | 2 responses<br>destination<br>adsheet Google forms (Response)<br>eadsheet | ponses) L          | .earn More   | Gaogle forms -                                                                                         | Accepting resp                                                                                                    | conses                                                                              | keponese) - G                                                        | ×                                                                                                    |                      |                                      |                                      |
| Select response     Create a new spre     Select existing spre | 2 responses<br>destination<br>adsheet Google forms (Res<br>eadsheet       | ponses) L          | earn More    | Google forma-                                                                                          | Accepting resp                                                                                                    | Conses                                                                              | keponewi) - G<br>Vio'i Barričaj<br>- SPFA                            | x pinyNodESK                                                                                                    | 2010cd4v             | ADM_HS7m1                            | 17amDJaQNd                           |
| Select response     Create a new spre     Select existing spre | 2 responses destination adsheet Google forms (Res eadsheet                | ponses) L          | create       | Google forma-                                                                                          | Accepting resp<br>accepting resp<br>m.//docs.google.co<br>resr Web.aps -0-P<br>sponses)                                                                                                    | Gaogie forma (A<br>am ispreadsheets<br>contro de Area C<br>III<br>Taols Form A      | hesponese) - G<br>VOTBervice<br>                                     | × Compared and the second second seco | 2010od4v<br>16 On    | wow_H97m1<br>w/Update at             | 17amDJaQNHC<br>De 🖉 Leer             |
| Select response     Create a new spre     Select existing spre | 2 responses<br>destination<br>adsheet Google forms (Res<br>eadsheet       | ponses) L          | Learn More   | Google forms -<br>G Secure http:<br>Asso S M-Porte Orte Otto<br>Google forms (Re<br>Sign View Inse     | Accepting resp<br>accepting resp<br>accepting resp | Gaogie forms (R<br>am typeadaheets<br>contrili Ge Araa G<br>Taolo Form A<br>Astat - | kaponesi) - G<br>VoʻlBervEs<br>                                      | x pinyN0dE3K                                                                                                    | 2010od4v<br>ns _0 0n | wow_H87m1<br>m/Update at<br>E = 00 - | 17amDJaQN0<br>De… €Leer<br>■ - ± - 1 |
| Select response     Create a new spre     Select existing spre | 2 responses<br>destination<br>adsheet Google forms (Res<br>eadsheet       | ponses) L          | CREATE       | Google forms -<br>G Secure http:<br>Google forms (Re<br>Google forms (Re<br>Sty View Inse<br>Times are | Accepting resp<br>accepting resp<br>solutions and the solution<br>solution of the solution of the solution<br>solution of the solution of the solution of                                                                                                    | Gaogie forms (R<br>am igneadsheets<br>ootnik Ge Avaa C<br>Taolo Form A<br>Asta      | Insportant) - C<br>VOTBarry Eng<br>- 19 ETS<br>dd ons Help<br>18 - B | × pirryNOdEsK<br>Google For<br>k / \$ A                                                                                                    | 2010od4v<br>rs _0 0n | Artow_H87m1<br>wwW.godate_at         | 17amDJaQN0<br>De… €Leer<br>■ - ± - } |

6

#### Closing the form

- a) Log into forms.google.com
- b) Click on the saved form
- c) Click on the "Responses" tab
- d) Switch "Accepting responses" to off

#### 

#### Useful query for attendance sheets

If you want to create individual attendance sheets based on a form you can use the following query to separate the responses based on a specific qualifier in the form. In this case, it is "Student"

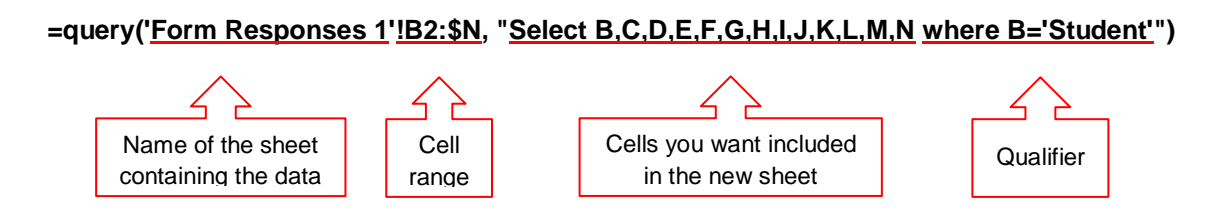